# 参加登録・参加方法のご案内

### 本会については、「<u>メディカルプライム」を使用して実施</u>いたします。 「メディカルプライム」へ会員登録後に参加登録・視聴が可能となります。

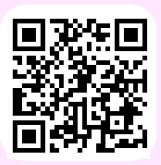

## https://medicalprime.jp/event/jsoap128/

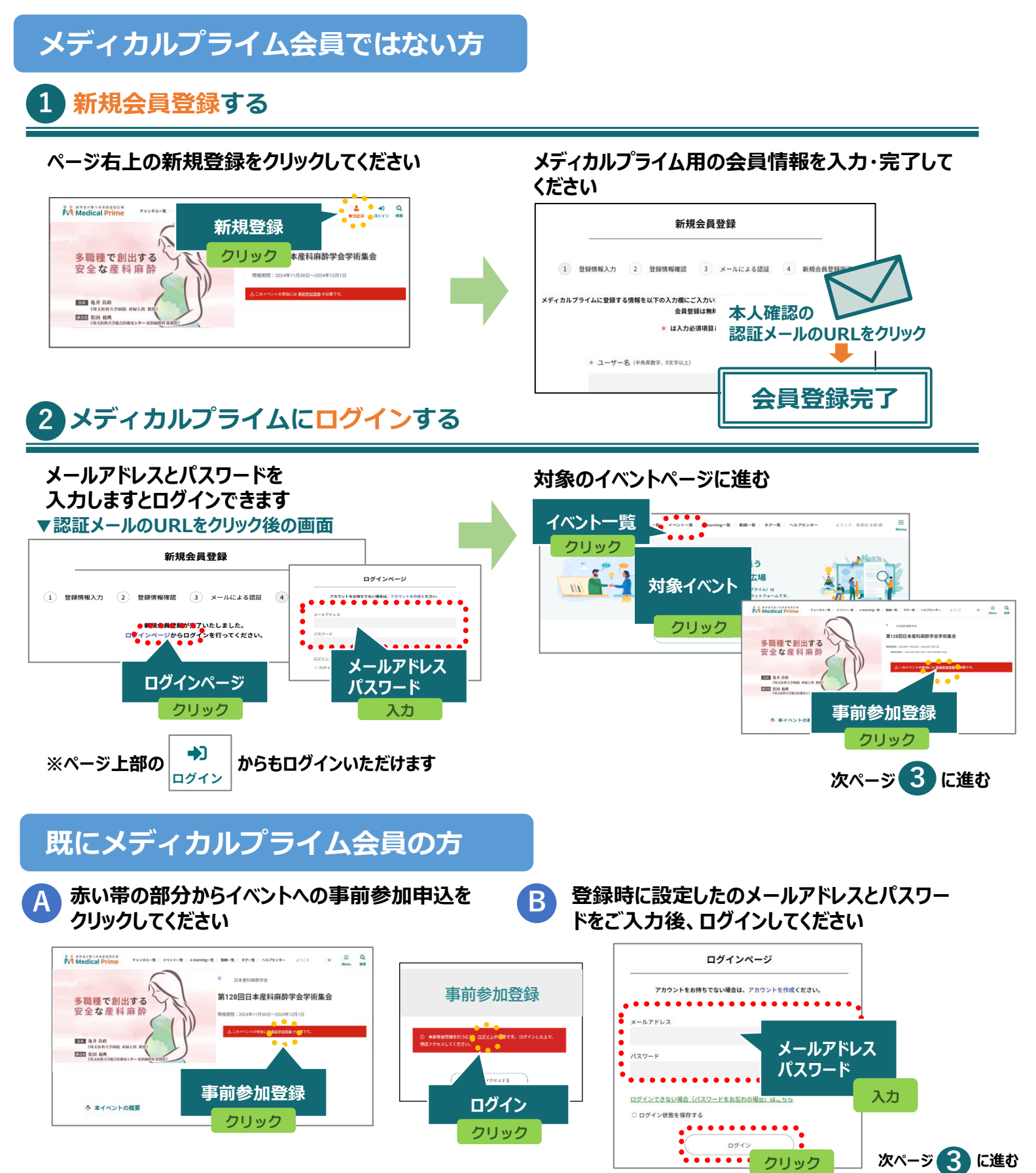

### 3 イベントに事前参加登録する

事前参加登録画面にてご入力後、支払い手続きを 完了してください イベントトップページにて参加登録完了されたこと が確認できます

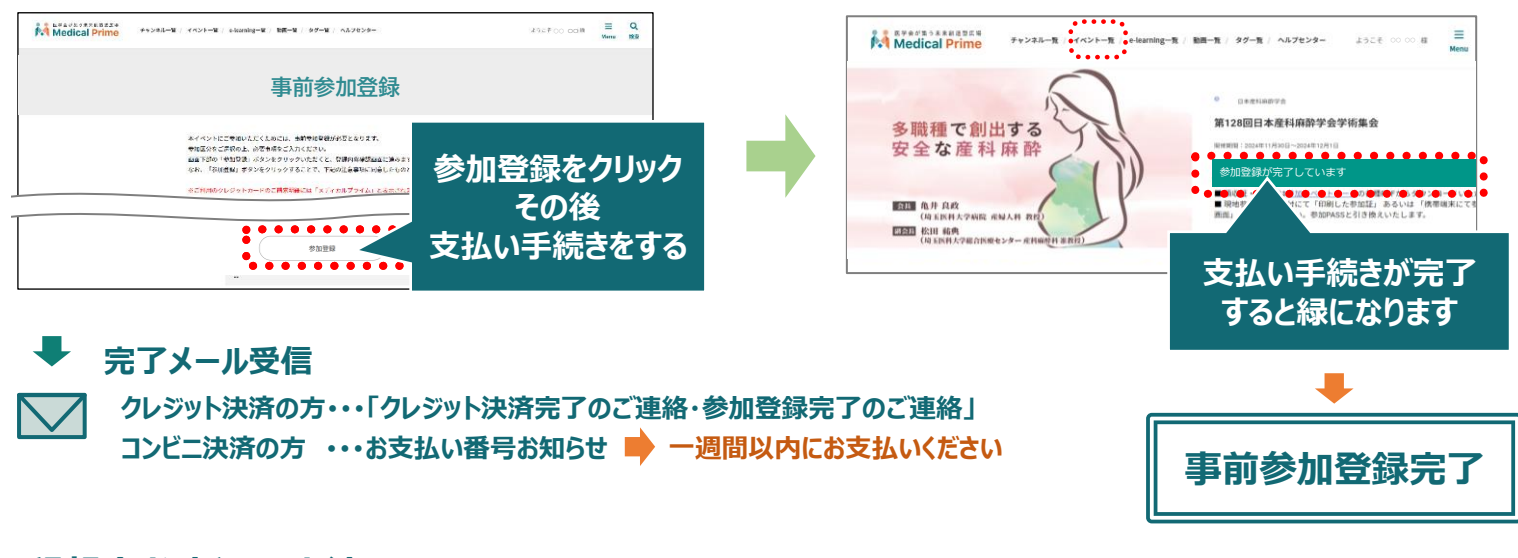

#### 懇親会お申込み方法

イベントトップページの「追加申込」より、事前にお申込みください。 (別紙「懇親会お申込み方法」をご覧ください)

参加方法( 現地参加・オンデマンド配信視聴 )

#### ▼現地参加

現地参加の際、受付にて「印刷した参加証」あるいは 「携帯端末にて参加が確認できる画面」をご提示ください。参加PASSと引き換えいたします。

参加証の表示

第128回日本產科麻醉学会学術集会

名前

ログイン後、右上のメニュー > マイページ > 参加イベント 参加証のアイコンよりPDFをダウンロード頂けます。

由认用時

参加証提示 印刷・ダウンロード保管

2024-10-16 17:19:37

申込情報 領収証 参加証

=

参加証

医分

会員

### ▼オンデマンド配信 視聴

2024年12月16日(月)10時 ~2025年1月15日(水)17時

| <mark>ログイン後、</mark> 配信期間中に<br>イベントトップページよりご視聴いただけます。                                                                                                    |                                                                                   |
|----------------------------------------------------------------------------------------------------|-----------------------------------------------------------------------------------|
| ★ オンデマンド配信 ★ オンデマンド配信 ★ オンデマンド配信 ● このパクロック 10 (100)                                                                                                    | ##==R 27=R 27=R 247E29<br>期日になりましたら、<br>イベントトップページより<br>オンデマンド配信を<br>ご視聴いただけます。   |
| <ul> <li>●産婦人科領域講習●</li> <li>会期翌日から配信</li> </ul>                                                                                                    |                                                                                   |
| 会期翌日                                                                                                    | ゆめ神白●                                                                             |
| 会期翌日<br>2024年12月2日                                                                                                    | <sub>頃</sub> -戦調査<br>から配信<br>(月) 8時<br>~12月8日(日)迄                                 |
| ◆ オンデマンド配信                                                                                                    | <sup>限43</sup> 講員<br>から配信<br>(月) 8時<br>~12月8日(日)迄<br>・シンポジウム1                     |
| <ul> <li>◆ オンデマンド配信</li> <li>単位申請する方</li> </ul>                                                                                                    | <sup>限</sup> 戦調査<br>から配信<br>(月) 8時<br>~12月8日(日)迄<br>・シンポジウム1<br>・シンポジウム2          |
| <ul> <li>シェニメドレンマ・イエー<br/>会期翌日</li> <li>2024年12月2日</li> <li>シュンデマンド配信</li> <li>単位申請する方</li> <li>日本専門医機構 原定講習</li> <li>日本庭朝人科学会領域講習</li> <li>オンデマンド配信初返期間</li> <li>2024年12月2日(月)~12月8日(日)室</li> </ul> | <sup>頃</sup><br>(月) 8時<br>~12月8日(日)迄<br>・シンポジウム1<br>・シンポジウム2<br>※1時間以上<br>ご視聴ください |